# **Defining a Breakpoint**

### Access

To add a breakpoint to the current module, select function key F6 in the Work with the breakpoints of a module screen.

To modify a breakpoint, select option 2 on the same screen.

Note: You can also add a breakpoint either by entering the HA#BREAK command directly, or by pressing F6 in the module's debug screen, after placing the cursor over the line where you want to add an unconditional breakpoint (i.e. one that is not subject to conditions).

Warning: You can only add breakpoints or display variables for the current module.

| Add a breakpoint to a module            |
|-----------------------------------------|
| Program : WRKCUS<br>Module : WRKCUS     |
| Line <u>33.00</u>                       |
| Condition <u>ZCCOD_CLIENT = 'CUST1'</u> |
|                                         |
|                                         |
|                                         |
|                                         |
|                                         |
|                                         |
|                                         |
|                                         |
|                                         |
| F3=Exit F12=Cancel                      |

## **Function keys**

- F3 Return to previous screen.
- F12 Return to previous screen.
- Enter Validate data entry.

## Data entry

#### Line

Line number in the Adelia source where a breakpoint is to be placed.

If the Adelia source is not shown in the debug screen, the line number must be the one shown in the module's verification list.

Mandatory entry in creation mode.

The field is protected in modification mode.

#### Condition

This is the program's break condition at the specified line number.

This condition must use a specific syntax.

If this field is left blank, the breakpoint will be unconditional.

Click below for further information about:

- The HA#BREAK command,The Debug a module screen.

Top of page